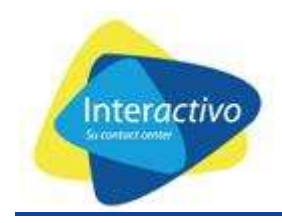

# **MANUAL DE USUARIO**

### ATENEA SUITE V 1.0

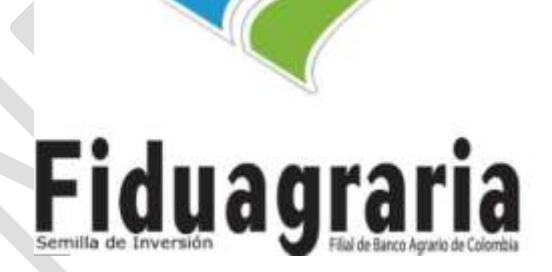

### **INTERACTIVO CONTACT CENTER**

Derechos de Autor - Interactivo Contact Center - ICC

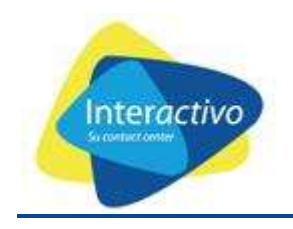

#### **1. CARACTERISTICAS**

- Aplicación Web
- Sistema de Creación y Gestión de subsidios.

#### 2. CONVENCIONES

Antes de iniciar el recorrido por la aplicación, tenga en cuenta los siguientes iconos:

**IMPORTANTE:** Hace referencia a la información que debe tener en cuenta antes de realizar cualquier acción

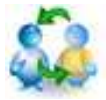

USUARIOS: Hace referencia a los usuarios habilitados para realizar la acción descrita

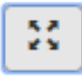

OCULTAR MENU: Esta característica permite ocultar las opciones de menú para mejor visualización

de formulario

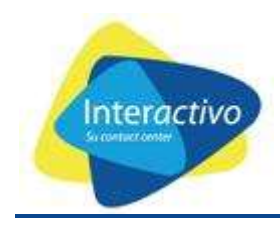

#### 3. ¿CÓMO ACCEDER A LA APLICACIÓN ATENEA SUITE?

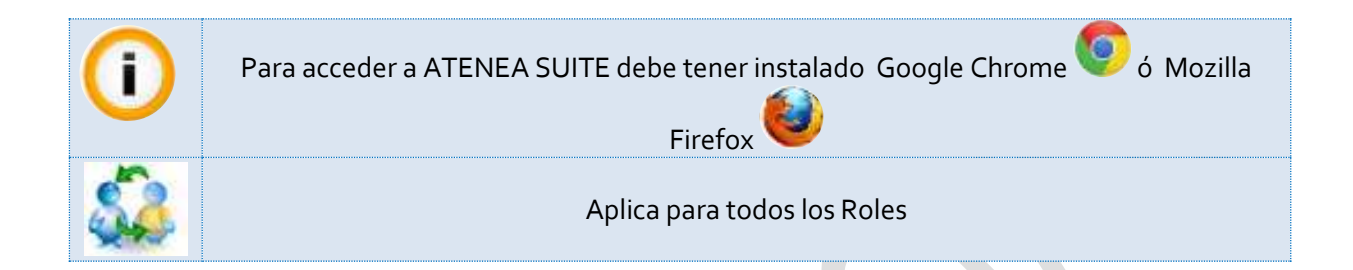

URL: <a href="https://resolucion169madr.fiduagraria.gov.co/almacen\_productores/">https://resolucion169madr.fiduagraria.gov.co/almacen\_productores/</a>

Regístrese con su Usuario y contraseña asignado, a continuación haga click en Iniciar Sesión

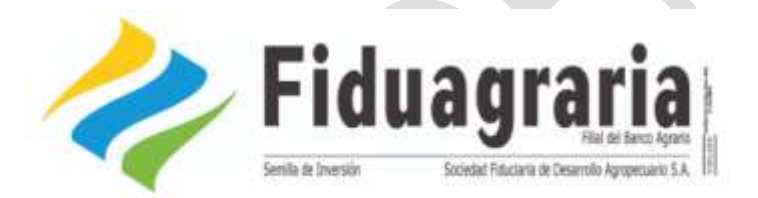

| 2          |
|------------|
| 900989989* |
|            |
| Ingresar   |

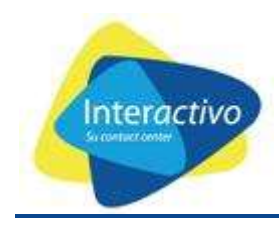

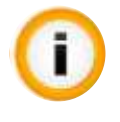

El Usuario y Contraseña para ingresar es el NIT (mas el simbolo\*) en los dos casos Ejemplo: NIT\* (900989989\*)

A continuación estará en la pantalla de inicio, en donde encontrará el siguiente menú.

| Menu de usuario |  |
|-----------------|--|
| Mi cuenta       |  |
| Cerrar sesión   |  |
|                 |  |
| Solicitud       |  |
| Crear Solicitud |  |

Dar clic a la opción del Menú **CREAR SOLICITUD** se despliega un formulario en donde podrá crear su solicitud.

| PASO 1 |                            |
|--------|----------------------------|
|        | Menu de usuario            |
|        | Mi cuenta<br>Cerrar sesión |
|        |                            |
|        | Solicitud                  |
|        | Crear Solicitud            |

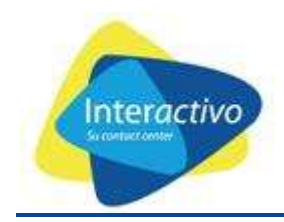

#### Se despliega de inmediato el formulario para la creación de la gestión

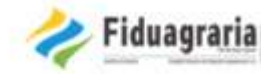

| Menu de usuario                                      | Crear Solicitud           |  |
|------------------------------------------------------|---------------------------|--|
| <ul> <li>Mi cuenta</li> <li>Cerrar Sesión</li> </ul> | Informacion del cliente   |  |
| Solicitud                                            | Número de identifiación * |  |
| Crear solicitud                                      |                           |  |

Luego se debe digital el número de cedula de la persona a la cual se le va a crear la gestión de compra y luego oprimir la tecla tab

| Número identificación *              | +                       |                       |                      |
|--------------------------------------|-------------------------|-----------------------|----------------------|
|                                      |                         |                       |                      |
| Número de identifiación *            | Tipo de identifiación * | Nombre *              | Dirección *          |
| 21715372                             |                         |                       |                      |
| Teléfono *                           | Celular *               | Fecha de nacimiento * | E-mail *             |
|                                      |                         | dd/mm/aaaa            | l@gmail.com          |
| Cludad *                             |                         |                       | Beneficio aprobado * |
| ENTRERRIOS                           |                         |                       | 1.300.000            |
| Valor total de la compra *           |                         |                       |                      |
| Almacen *                            | Direction almacen       |                       |                      |
| COOPERATIVA COLANTA CARRERA 12 #13 7 |                         | 13,70                 |                      |

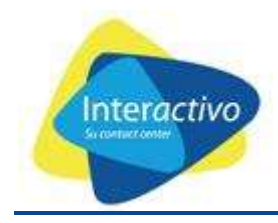

IMPORTANTE Se despliegan los productos asignados. Con dar CLIC en la X se actualiza el listado de productos por cada productor.

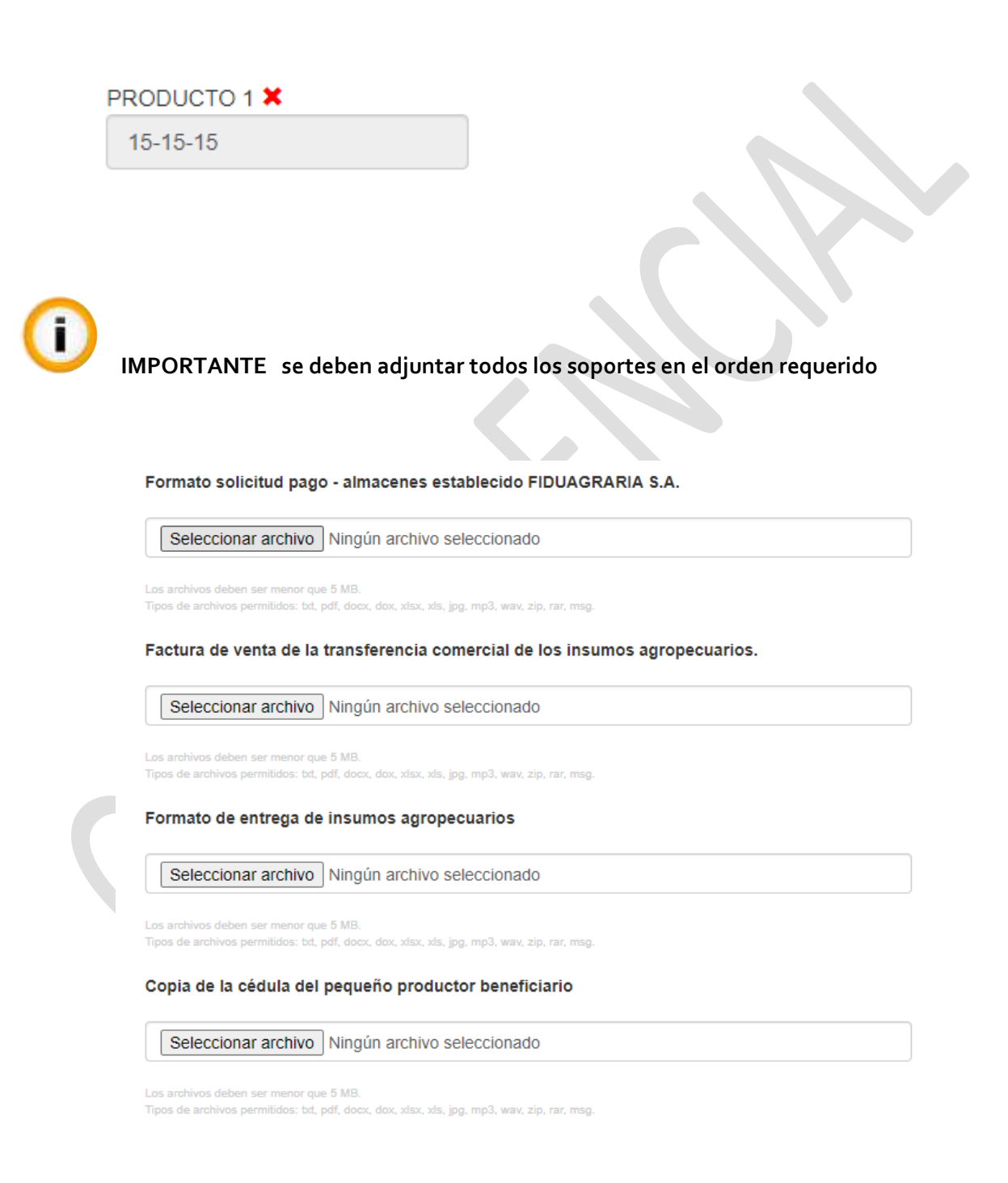

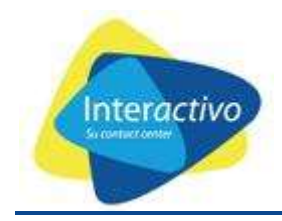

|                                | Beneficio aprobado *       |  |
|--------------------------------|----------------------------|--|
|                                | 1.300.000                  |  |
|                                |                            |  |
|                                | Valor total de la compra * |  |
|                                |                            |  |
| Se coloca el valor de la compr | a que hace efectiva.       |  |

Se actualiza el valor de la compra realizada la cual no puede ser mayor al valor aprobado al subsidio

IMPORTANTE Tener en cuenta que la información bancaria debe coincidir con la suministrada en el registro inicial a la inscripción en el programa.

| Nombre banco        | Тір                  | o cuenta                    |                     | Número cuenta |  |
|---------------------|----------------------|-----------------------------|---------------------|---------------|--|
| Luego dar la opción | Guardar para la crea | ción de la solicitu<br>Guar | ud.<br>r <b>dar</b> |               |  |
|                     |                      |                             |                     |               |  |

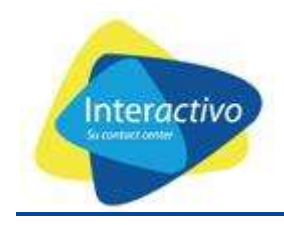

## SUPPORT

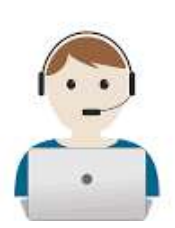

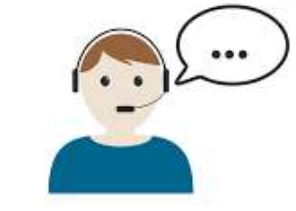

LINEA TELEFONICA xxxxxxxx opción 2 – opción 1

CORREO ELECTRONICO @interactivo.com.co